## Инструкцию по развертыванию приложения «Домовладение – Технический паспорт дома, редакция 3.0» (ТПД83)

- 1. Для запуска приложения ТПД83 необходимо, чтобы на локальном компьютере или в сети пользователем была предварительно развернута « Система 1С: Предприятие 8» или арендована аналогичная система у поставщика «облачных услуг» с версией не ниже 8.3.17.1851.
- 2. Поместите каталог ТПД83 из комплекта поставки в необходимую локацию.
- 3. Запустите систему «1С: Предприятие 8» «кликом» на ярлыке «1С Предприятие», находящимся по пути «Пуск» «Все программы» «1С Предприятие 8». Откроется окно выбора баз:

| Запуск 1С:Предприятия | ×                        |
|-----------------------|--------------------------|
| Информационные базы   |                          |
|                       | 🐵 1С:Предприятие         |
|                       | Конфигуратор             |
|                       |                          |
|                       | Добавить                 |
|                       | Изменить                 |
|                       | Удалить                  |
|                       | Настройка                |
|                       | <u>Перейти по ссылке</u> |
|                       |                          |
|                       | Выход                    |

Нажмите кнопку «Добавить». В открывшемся окне выберите переключатель «Добавление в список существующей информацио...» и нажмите кнопку «Далее»

| Запуск 1С:Предприятия                                                                                                    | ×                 |
|----------------------------------------------------------------------------------------------------|-------------------|
| Информационные базы                                                                                                    |                   |
|                                                                                                    | 📧 1С:Предприятие  |
| Добавление информационной базы/группы 🗙                                                                                          | Конфигуратор      |
| Добавление информационной базы в список:                                                                                         |                   |
| Создание новой информационной базы                                                                                               |                   |
| Создание информационной базы из поставляемой<br>конфигурации, поставляемой демонстрационной базы или                             | Добавить          |
| создание пустой информационной базы без конфигурации                                                                             | Изменить          |
| <ul> <li>Добавление в список существующей информацио</li> <li>Включение в список ранее созданной информационной базы,</li> </ul> | Удалить           |
| расположенной на веб-сервере (в интернете), на данном компьютере, в локальной сети или на сервере 1С:Предприятия                 | Настройка         |
|                                                                                                    | Перейти по ссылке |
|                                                                                                    | Выход             |
| < Назад Далее > Отмена                                                                                                    |                   |

В следующем окне выберите тип расположения информационной базы «На данном компьютере или на компьютере в локальной сети» и каталог информационной базы ТПД83. Нажмите кнопку «Далее».

| Добавление информационной базы/группы |                             | ×  |
|---------------------------------------|-----------------------------|----|
| Укажите наименование информацион      | ной базы:                   |    |
| Домовладение - Технический паспор     | рт дома, редакция 3.0       |    |
| Выберите тип расположения информ      | ационной базы:              |    |
| 💿 На данном компьютере или на         | компьютере в локальной сети |    |
| Каталог информационной базы           | :                           |    |
| D:\TПД83                              |                             | .] |
| 🔵 На веб-сервере                      |                             |    |
| Адрес информационной базы:            |                             |    |
| https://example.com/infobase          |                             |    |
|                                       | Дополнительно.              |    |
| ○ На сервере 1С:Предприятия           |                             |    |
| Кластер серверов:                     | Server                      |    |
| Имя информационной базы:              | InfoBase                    |    |
|                                       |                             |    |
|                                       |                             |    |
| < Ha:                                 | зад Далее > Отмена          |    |

Следующее окно заполните согласно нижерасположенному рисунку. Нажмите кнопку «Готово».

| Добавление информационной базы/группы 🗙                                                                                                  |  |  |  |  |  |
|----------------------------------------------------------------------------------------------------|--|--|--|--|--|
| Укажите параметры запуска:                                                                                                    |  |  |  |  |  |
| Вариант аутентификации (определения пользователя):<br><ul> <li>Выбирать автоматически</li> <li>Запрацивать има и паропь</li> </ul>       |  |  |  |  |  |
| Скорость соединения: Обычная 🔹                                                                                                    |  |  |  |  |  |
| Дополнительные параметры запуска:                                                                                                    |  |  |  |  |  |
| Основной режим запуска:<br><ul> <li>Выбирать автоматически</li> <li>Тонкий клиент</li> <li>Веб-клиент</li> <li>Толстый клиент</li> </ul> |  |  |  |  |  |
| Версия 1С:Предприятия: 8.3                                                                                                    |  |  |  |  |  |
| Спазад Тотово Отмена                                                                                                    |  |  |  |  |  |

В окне выбора информационных баз появиться строка с зарегистрированной базой «Домовладение – Технический паспорт дома, редакция 3.0». Выделите строку с базой и нажмите кнопку «1С Предприятие».

| Запуск 1С:Предприятия                                 | ×                 |
|-------------------------------------------------------|-------------------|
| Информационные базы                                   |                   |
| Домовладение - Технический паспорт дома, редакция 3.0 | 📧 1С:Предприятие  |
|                                                       | 🛃 Конфигуратор    |
|                                                       | Добавить          |
|                                                       | Изменить          |
|                                                       | Удалить           |
|                                                       | Настройка         |
|                                                       | Перейти по ссылке |
|                                                       |                   |
| File="D:\TПД83";                                      | Выход             |

Откроется главное окно приложения «Домовладение – Технический паспорт дома» (ТПД83)» с предложением первоначального заполнения информационной базы, в случае если оно не было выполнено ранее ( обработка «Начальное заполнение информационной базы» может быть вызвана также через пункт меню «Администрирвание\Начальное заполнение ИБ»).

| 1 Домовлад                            | ение -Технический паспорт дома, р | едакция 3.0 (1С:Пред | приятие)      |             |           | Q Поиск С | trl+Shift+F |          | 4 3 ☆ ₹                                | = ×                     |
|---------------------------------------|-----------------------------------|----------------------|---------------|-------------|-----------|-----------|-------------|----------|----------------------------------------|-------------------------|
| 🔒 Начальная страница                  | 1                                 |                      |               |             |           |           |             |          |                                        |                         |
| 4                                     | ← → Журнал доку                   | /ментов              |               |             |           |           |             | :        | История                                | C                       |
| Главное                               | Создать -                         |                      |               | Поиск (Ctr  | rl+F)     |           | × Q -       | Еще - ?  | Открытые и измене<br>будут отображатьс | енные формы<br>я в этой |
|                                       | 01.01.2021 - 04.05.2021 🕲         |                      |               |             |           |           |             |          | панели.                                |                         |
|                                       | Дата                              | Тип документа        | Номер         | Co          | одержание | Сумма     |             | Коммента |                                        |                         |
| Справочники                           |                                   |                      |               |             |           |           | : 🗆 ×       |          |                                        |                         |
|                                       |                                   | Начальное за         | полнение      | информа     | ционной б | азы       |             |          |                                        |                         |
| <b>E</b> a                            |                                   | 1. Заполнить спр     | авочники      |             |           |           |             |          |                                        |                         |
| Документы                             |                                   | 2. Заполнить техн    | нические пасг | порта домов |           |           |             |          |                                        |                         |
| <u> </u>                              |                                   | 🔶 <u>вручную</u>     |               |             |           |           |             |          |                                        |                         |
| Отчеты                                |                                   | 🔶 импортир           | овать из ТПД  | 7.7         |           |           |             |          |                                        |                         |
|                                       |                                   | 3. Установить на     | стройки прогр | аммы        |           |           |             |          |                                        |                         |
| i i i i i i i i i i i i i i i i i i i |                                   | 4. Загрузить вне     | шние шаблонь  | <u>sl</u>   |           |           |             |          |                                        |                         |
| Сервис                                |                                   |                      |               |             |           |           |             |          |                                        |                         |
| 2                                     |                                   |                      |               |             |           |           |             |          |                                        |                         |
| <u>i</u>                              |                                   |                      |               |             |           |           |             |          |                                        |                         |
| Администрирование                     | <                                 |                      |               |             |           |           | •           | <u> </u> |                                        |                         |
| 👝 Текущие вызовы: 4                   | Накопленные вызовы: 39            |                      |               |             |           |           |             |          |                                        |                         |

Выберите пункт «1. Заполнение справочников» обработки первоначального заполнения. В открывшемся окне выберите все строки списка и нажмите кнопку «Заполнить».

| Заполнение справочников                                           | 8<br>8<br>8 |          |
|-------------------------------------------------------------------|-------------|----------|
| Вариант: <mark>Распоряжение № 05-14-535/2 от 26.12.2012 г.</mark> |             | -        |
| Отметьте заполняемые справочники:                                 |             |          |
| Грофессии                                                         | Ì           |          |
| Нормы обслуживания                                                |             | <b>a</b> |
| Прочие нормы и тарифы                                             |             |          |
| Основные и дополнительные характеристики дома                     |             |          |
| Статьи затрат сайта ДЖКХиБ                                        |             |          |
| Единичные расценки                                                |             |          |
| Статьи затрат                                                     |             |          |
| Удалять все элементы справочника перед заполнением                |             |          |
| 🗹 Заполнять обязательные                                          |             |          |
| Заполнить Закрыть                                                 |             |          |

Далее на вопрос «Продолжить» нажимаем кнопку «Да».

| ? | Вопрос<br>Рекомендуется создать архивную копию информационной<br>базы.Продолжить? |
|---|-----------------------------------------------------------------------------------|
|   | Да Нет                                                                            |

Затем выбираем пункт всплывающего меню «Единичные расценки с 01.07.2017»

Единичные расценки с 01.07.2017 Единичные расценки с 01.07.2016 Единичные расценки с 01.07.2015 Единичные расценки до 01.07.2015

Сообщение об окончании загрузки закрываем кнопкой «ОК», а также закрываем окно «Заполнение справочников».

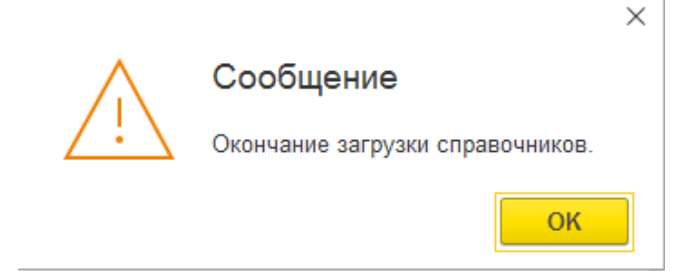

Переходим ко второму пункту первоначального заполнения базы «2. Заполнить технические паспорта домов». Возможны два варианта : ручное заполнение или импорт технических характеристик домов из информационной базы ТПД77 на платформе «1С Предприятие 7.7».

| При р | ручном заполнении | открывается | список справочника | «Технический | паспорт дома». |
|-------|-------------------|-------------|--------------------|--------------|----------------|
|-------|-------------------|-------------|--------------------|--------------|----------------|

| оздать Создать группу 🍶 Карта | Поиск (Ctrl+F)              | х 🔍 т Еще т         |
|-------------------------------|-----------------------------|---------------------|
| тм. Наименование              | Участок дома                | Подразделение комп. |
|                               |                             |                     |
|                               |                             |                     |
|                               |                             |                     |
|                               |                             |                     |
|                               |                             |                     |
|                               |                             |                     |
|                               |                             |                     |
|                               |                             |                     |
|                               |                             |                     |
|                               |                             |                     |
|                               |                             |                     |
|                               |                             |                     |
|                               |                             |                     |
|                               |                             |                     |
|                               |                             |                     |
| Дополнительно Сортироват      | ть Табличное редактирование |                     |

Кнопкой «Создать» открываем новый элемент справочника «Технический паспорт дома». Порядок заполнения описан в «Описание конфигурации Домовладение (редакция 3.0) .docx» комплекта поставки. Пункт заполнения данными может быть выполнен позже через пункт меню «Справочники\Технический паспорт дома».

| Адрес дома:                                                                                                    | Участок дома:                                                            | Подразделение:    | Смета:  | · · · · · · · · · · · · · · · · · · ·                                        |
|----------------------------------------------------------------------------------------------------|--------------------------------------------------------------------------|-------------------|---------|------------------------------------------------------------------------------|
|                                                                                                    |                                                                          |                   |         |                                                                              |
| Период                                                                                                    |                                                                          |                   | Расч    | ет по секциям                                                                |
| Начало: 🗎 🗶                                                                                                    | Окончание:                                                               |                   |         | учитывать Секции                                                             |
|                                                                                                    |                                                                          |                   |         | ены установленны собственникам                                               |
| доп. характеристики                                                                                                    | Печатать                                                                 | Сохранить Закрыть |         |                                                                              |
|                                                                                                    |                                                                          | Сохранить         |         | citoriosobaro o viderax (pacderax)                                           |
|                                                                                                    |                                                                          | ooxpannib         |         |                                                                              |
|                                                                                                    |                                                                          |                   |         |                                                                              |
| TE                                                                                                    | ЕХНИЧЕСКИИ ПА                                                            | АСПОРТ ДОМА       |         |                                                                              |
|                                                                                                    |                                                                          |                   |         |                                                                              |
|                                                                                                    |                                                                          |                   |         |                                                                              |
| Obuue ceede                                                                                                    | ния                                                                      |                   |         |                                                                              |
| Общие сведе                                                                                                    | ения<br>има (жилое нежилое)                                              |                   |         | X                                                                            |
| Общие сведе<br>Назначение здан<br>Номер квартала                                                                                                    | ения<br>ния (жилое, нежилое)                                             |                   |         | X                                                                            |
| Общие свебе<br>Назначение здан<br>Номер квартала<br>Инвентарный но                                                                                                    | ения<br>ния (жилое, нежилое)                                             |                   |         | X X                                                                          |
| Общие свебе<br>Назначение здан<br>Номер квартала<br>Инвентарный но<br>Шифр фонла                                                                                                    | ения<br>иия (жилое, нежилое)<br>мер                                      |                   |         | X<br>X<br>X<br>X                                                             |
| Общие свебе<br>Назначение здан<br>Номер квартала<br>Инвентарный но<br>Шифр фонда<br>Шифр проекта                                                                                       | ения<br>иия (жилое, нежилое)<br>мер                                      |                   |         | X<br>X<br>X<br>X<br>X                                                        |
| Общие свебе<br>Назначение здан<br>Номер квартала<br>Инвентарный но<br>Шифр фонда<br>Шифр проекта<br>Владелец строен                                                                    | ния<br>иия (жилое, нежилое)<br>мер<br>ния                                |                   |         | X<br>X<br>X<br>X<br>X<br>X                                                   |
| Общие свебе<br>Назначение здан<br>Номер квартала<br>Инвентарный но<br>Шифр фонда<br>Шифр проекта<br>Владелец строен<br>Год постройки                                                   | ния<br>иия (жилое, нежилое)<br>мер<br>ния                                |                   |         | X<br>X<br>X<br>X<br>X<br>X<br>X<br>X<br>X                                    |
| Общие свебе<br>Назначение здан<br>Номер квартала<br>Инвентарный нои<br>Шифр фонда<br>Шифр проекта<br>Владелец строен<br>Год постройки<br>Износ                                         | ения<br>иия (жилое, нежилое)<br>мер<br>ния                               |                   | /проц./ | X<br>X<br>X<br>X<br>X<br>X<br>X<br>X<br>X<br>X<br>X                          |
| Общие сведе<br>Назначение здан<br>Номер квартала<br>Инвентарный но<br>Шифр фонда<br>Шифр проекта<br>Владелец строек<br>Год постройки<br>Износ<br>переоборудовани                       | ения<br>иия (жилое, нежилое)<br>мер<br>ния<br>о в (год)                  |                   | /проц./ | X<br>X<br>X<br>X<br>X<br>X<br>X<br>X<br>X<br>X<br>X<br>X<br>X                |
| Общие сведе<br>Назначение здан<br>Номер квартала<br>Инвентарный но<br>Шифр фонда<br>Шифр проекта<br>Владелец строек<br>Год постройки<br>Износ<br>переоборудовани<br>надстроено в (го   | ения<br>иия (жилое, нежилое)<br>мер<br>ния<br>о в (год)<br>д)            |                   | /проц./ | X<br>X<br>X<br>X<br>X<br>X<br>X<br>X<br>X<br>X<br>X<br>X                     |
| Общие сведе<br>Назначение здан<br>Номер квартала<br>Инвентарный но<br>Шифр фонда<br>Шифр проекта<br>Владелец строек<br>Год постройки<br>Износ<br>переоборудовани<br>надстроено в (го   | ения<br>ния (жилое, нежилое)<br>мер<br>ния<br>о в (год)<br>д)            |                   | /проц./ | X<br>X<br>X<br>X<br>X<br>X<br>X<br>X<br>X<br>X<br>X<br>X<br>X<br>X<br>X<br>X |
| Общие сведе<br>Назначение здан<br>Номер квартала<br>Инвентарный нои<br>Шифр фонда<br>Шифр проекта<br>Владелец строек<br>Год постройки<br>Износ<br>переоборудовани<br>надстроено в (гоо | ения<br>иля (жилое, нежилое)<br>мер<br>ния<br>о в (год)<br>д)<br>кап рем |                   | /проц./ | X<br>X<br>X<br>X<br>X<br>X<br>X<br>X<br>X<br>X<br>X<br>X<br>X<br>X<br>X      |

Переходим к третьему пункту первоначального заполнения базы «3. Установить настройки программы». Устанавливаем рабочую дату, выбираем смету по умолчанию, устанавливаем флажок «Запрашивать подтверждения при закрытии программы», нажимаем кнопку «Сохранить». В поле «Заголовок окна программы» можно ввести дополнительный идентифицирующий текст.

Пункт заполнения может быть выполнен позже через пункт меню «Администрирование\Настройки программы».

| Настройки программы - Домовладение                  | -Технический паспорт дома, ре               | : _ |     | × |
|-----------------------------------------------------|---------------------------------------------|-----|-----|---|
|                                                     |                                             | Еще | •   | ? |
| Рабочая дата: 04.05.2021 🗎                          |                                             |     |     |   |
| Значения по умолчанию                               |                                             |     |     |   |
| Заголовок окна программы:                           |                                             |     |     |   |
| Вариант настройки ИБ:                               | Распоряжение № 05-14-535/2 от 26.12.2012 г. |     | •   | × |
| Смета :                                             | Смета для сайта ДЖКХиБ 2 021                |     | • × | Ŀ |
| Кол-во знаков округления при расчете ставок по дому |                                             |     |     |   |
| Запрашивать подтверждение при закрытии программы:   |                                             |     |     |   |
| Сохранить                                           | Закрыть                                     |     |     |   |

Переходим к четвертому пункту первоначального заполнения базы «4. Загрузить внешние шаблоны». Пункт заполнения может быть выполнен позже через пункт меню «Сервис\Внешние файлы/шабоны».

| ×                                                                                                    |
|----------------------------------------------------------------------------------------------------|
| Загрузите следующие шаблоны в информационную базу :<br>1. Пример(формат 12).xls<br>2. ШаблонДляСайтаДЖКХиБ_План.xlsx<br>3. ШаблонДляСайтаДЖКХиБ_Факт.xlsx<br>из каталога "Шаблоны" комплекта поставки |
| ОК Отмена                                                                                                    |

Нажатием кнопки «ОК» вызываем список внешних файлов и шаблонов.

| ☆ Внешние файлы/шаблоны 🖉 : □ × |              |           |       |    |      |  |   |
|---------------------------------|--------------|-----------|-------|----|------|--|---|
| Создать 🐻 По                    | иск (Ctrl+F) |           | × Q - | Ει | це - |  | ? |
| Период                          | Ļ            | Имя файла |       |    |      |  |   |
|                                 |              |           |       |    |      |  |   |
|                                 |              |           |       |    |      |  |   |
|                                 |              |           |       |    |      |  |   |
|                                 |              |           |       |    |      |  |   |
|                                 |              |           |       |    |      |  |   |
|                                 |              |           |       |    |      |  |   |
|                                 |              |           |       |    |      |  |   |
|                                 |              |           |       |    |      |  |   |

Нажатием кнопки «Создать» создаем новую запись списка.

| ☆ Внешние файлы/шаблоны (создание) 🛛 🖉 🗄 🗆 🗡 |                     |         |  |  |  |  |  |
|----------------------------------------------|---------------------|---------|--|--|--|--|--|
| Записать и закр                              | Записать            | Еще - ? |  |  |  |  |  |
| Период:                                      | 04.05.2021 14:06:45 |         |  |  |  |  |  |
| Имя файла:                                   |                     |         |  |  |  |  |  |
| Расширение файла:                            |                     | •       |  |  |  |  |  |
| Комментарий:                                 |                     |         |  |  |  |  |  |
| Загрузить файл                               |                     |         |  |  |  |  |  |
| Выгрузить файл                               |                     |         |  |  |  |  |  |

Нажимаем кнопку «Загрузить файл» и из папки «Шаблоны» комплекта поставки выбираем первый требуемый файл, нажимаем кнопку «Записать и закрыть». В списке шаблонов и внешних файлов появляется запись.

| ☆ Внешние файлы/шаблоны 🖉 : 🗆 |              |               |       |   | $\times$ |   |   |
|-------------------------------|--------------|---------------|-------|---|----------|---|---|
| Создать 🚺 Пои                 | іск (Ctrl+F) |               | × Q - | E | це -     |   | ? |
| Период                        | Ļ            | Имя файла     |       |   |          |   |   |
| @ 04.05.2021 14:06:45         | ;            | Пример(формат | r 12) |   |          |   |   |
|                               |              |               |       |   |          |   |   |
|                               |              |               |       |   |          |   |   |
|                               |              |               |       |   |          |   |   |
|                               |              |               |       |   |          |   |   |
|                               |              |               | •     |   | -        | - | T |

Повторяем операцию для остальных внешних файлов.

Дальнейшая работа с информационной базой описана в «Руководство пользователя» комплекта поставки.